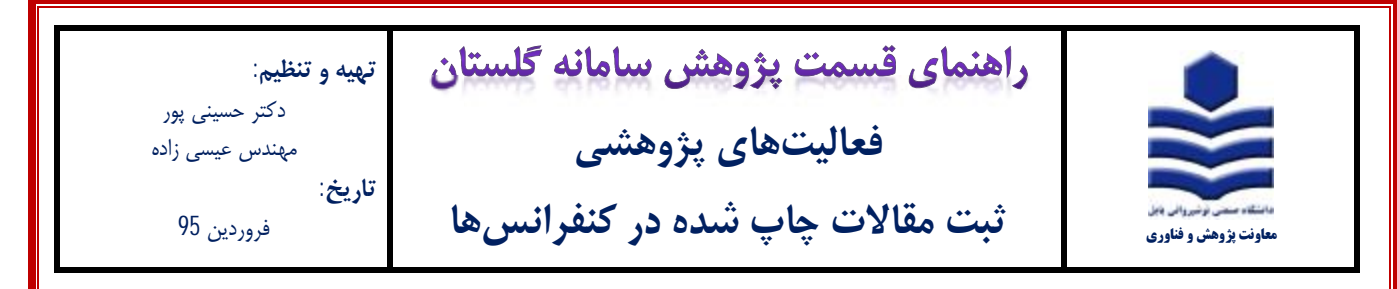

## مقدمه:

- \* فقط مقالات چاپ شده که با نام دانشگاه صنعتی نوشیروانی بابل می باشند در سامانه گلستان ثبت شوند.
- \* فرایند ثبت مقالات چاپ شده در سامانه گلستان فقط یکبار توسط یکی از نویسندگان مقاله انجام می شود.

\* توصیه می شود ثبت مقالات چاپ شده در سامانه گلستان توسط استاد نویسنده مسئول و یا استاد نویسنده اول (عضو هیات علمی دانشگاه) انجام شود.

\* در صورت انجام ثبت مقاله، سایر نویسندگان مقاله (عضو هیات علمی دانشگاه) نیز در سامانه گلستان به آن دسترسی خواهند داشت. مراحل ثبت:

1- پس از ورود به سامانه گلستان، تب پژوهش (1) را انتخاب و سپس گزینه اطلاعات جامع پژوهشی استاد (2) را انتخاب نمایید.

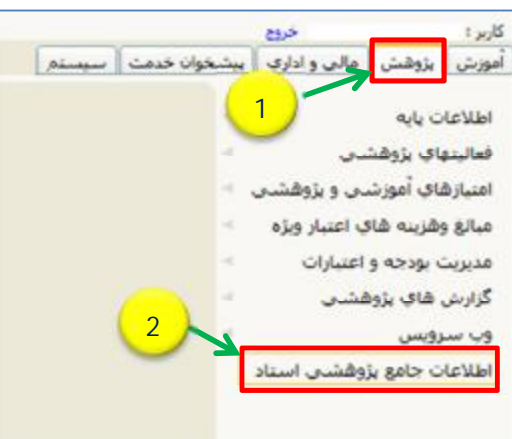

2- در پنجره اطلاعات جامع پژوهشی استاد (شکل زیر)، ردیف 4 مقالات علمی کامل داوری شده در همایشها (1) را انتخاب نمایید

| ر<br>منابع         |            |              |          | × منوف کاربر × اطلاعات جامع پژوششی استاد )<br>اطلاعات جامع پژوهشرف استاد<br>اره استاد [۲] | ی [<br>می |
|--------------------|------------|--------------|----------|-------------------------------------------------------------------------------------------|-----------|
| ~                  | و بزوشت ب  | اعات جام     | دوره الل | أيين نامه النلامات دامع يزوششان                                                           |           |
| <u>شی تشوق شده</u> | يتهاي باوه | فعال         | لياند    | ینه طرحهای بادهشی اگروهنندی امتیازها آمار فعالیتهای سا                                    | 4         |
|                    | مكاران     | داد<br>تابيد | zi<br>.K | عنوان فعاليت                                                                              |           |
|                    |            |              |          | فعاليتهاې پژوهشدي - فناورې                                                                |           |
|                    | 33         | 26           | 27       | مقاله جاب شدة در مجلات                                                                    | 1         |
|                    | 0          | 0            | Q        | مقاله علمي مروري                                                                          | 2         |
|                    | Q          | Q            | 0        | مقاله علمی ترویجی و نقد چاپ شده و مقاله پژوهشی در دالره المعارف                           | 3         |
| (1                 | ) - 2      | ->           | 4        | مقاله علمي كامل داورې شده در همايش هاي علمي معتبر                                         | 4         |
| _                  | Q          | Q            | Q        | خلاصه مقاله علمی در همایش هاې علمی معنبر                                                  | 5         |
|                    | Q          | Q            | 2        | مقاله علمی صددرصد مستخرج از رساله/ پایان نامه                                             | 6         |
|                    | Q          | Q            | Q        | توليد دانش فتى                                                                            | 7         |

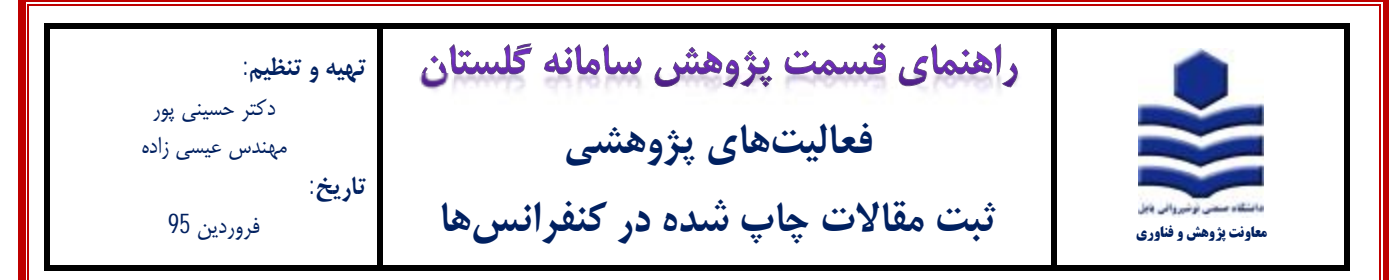

3- در پنجره لیست مقاله های استاد (شکل زیر) ، ابتدا بررسی نمایید که آیا مقاله مورد نظر قبلا ثبت شده یا خیر. پس از اطمینان از عدم ثبت

مقاله، برروى أيكون ثبت فعاليت جديد (1) كليك نماييد

|                                                                                         |                                                                            |       | ، ارائه مقانه و شرکت در همایش ها<br>شرکت در همایش ها                                                                                       | × لیست<br>مفاله و د | منوي کاربر<br>نيست ارائه | ×      | a |
|-----------------------------------------------------------------------------------------|----------------------------------------------------------------------------|-------|----------------------------------------------------------------------------------------------------|---------------------|--------------------------|--------|---|
|                                                                                         |                                                                            |       | ( <u>1</u> )-                                                                                                    |                     | ستاد                     | مارة ا | ŵ |
| يش                                                                                      | عنوات هما                                                                  |       | عنوان مقاله                                                                                                    | 1                   |                          |        |   |
| لاتين                                                                                   | فارساى                                                                     | لاتين | فارسنى                                                                                                    | سماره               | فغاليت                   |        |   |
| 8th Congress & 3th<br>International Engineering<br>materials & Metallurgy<br>Conference | هشتمين همايش مشترك و<br>سومين كنفرانس بين المللي مواد<br>مهندسي و مثالورژي |       | بررسی اتر افزودن 1 درصد ورتی<br>زیرکونیم بر ریزساختار و خواص مکانیکی<br>الباز الومینیم-روک-منیزیم-مس تهیه<br>شده به روش الباز سازی مکانیکی | 99                  | ۹ ۲                      |        | L |

4- در فرم اصلی (شکل زیر) ابتدا نسبت به ثبت عنوان مقاله اقدام نمایید. ممکن است مقالهای که میخواهید ثبت نمایید قبلاً توسط یکی از نویسندگان مقاله، ثبت شده باشد. لذا جهت اطمینان، با تایپ کلمهای از عنوان مقاله (1) و انتخاب آیکون عناوین مشابه (2) پنجره راهنمای

عناوین مقالههای علمی باز میشود. در صورت وجود عنوان مقاله مورد نظر در لیست نمایش داده شده از ثبت مجدد آن خودداری فرمایید.

| experi       | mental                  |                           |                          | لالين                |
|--------------|-------------------------|---------------------------|--------------------------|----------------------|
| V            | دارای رویکرد اسلامی خبر | V                         | نوع فعاليت               |                      |
|              | مفخه سروع               |                           | دروه علمې<br>حوره فعالیت |                      |
|              | بلمق                    | عناوين لاتين مقاله بقاف ع | راهنماي :                | alizete di secolo di |
| اسانید همکار | نوات لاتين              | e.                        | J.                       | عنوات فارس           |

5- پس از تایپ عنوان مقاله به طور کامل و دقیق (1)، در ادامه، اطلاعات مربوط به مشخصات مقاله (2) را تکمیل نمایید.

| / | Constanting of Constanting |                         |   |                  |             |   |                                          | مات مفاله |
|---|----------------------------|-------------------------|---|------------------|-------------|---|------------------------------------------|-----------|
|   | V                          | داراې روبکرد اسلامې خبر | V | اراله مقاله كامل | نوع فعالبت  | Y | انگلىسى.                                 | زيان      |
|   | ×                          | صفحه شروع 🕅             | V | قنى و مهندسان    | گروه علمي   | V | جاب شدہ                                  | مرحله جاب |
|   |                            | صفحه بابان              | V | فاورى            | حوزه فعاليت | ~ | شفاهني                                   | نوع ارائه |
|   |                            | جندهین سری (Vol) [11    |   |                  |             |   |                                          |           |
|   |                            |                         |   |                  |             |   | an an an an an an an an an an an an an a | مات همایش |

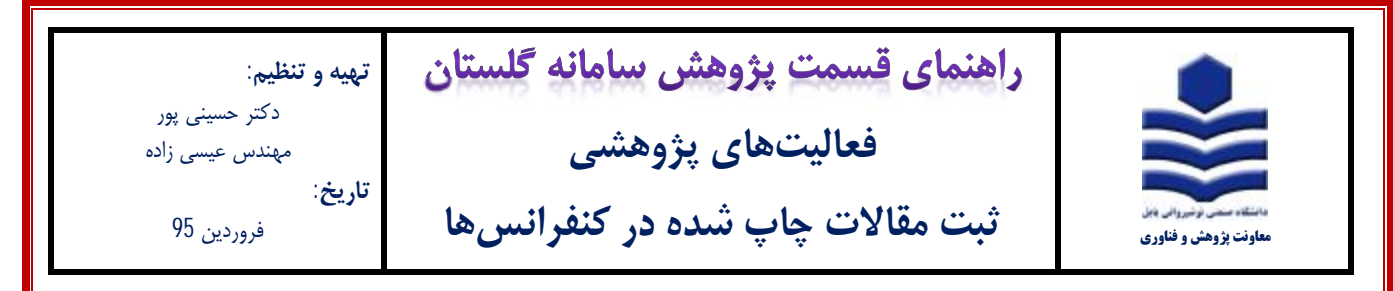

6- جهت ثبت عنوان همایش میتوانید از گزینه انتخاب همایش از بانک اطلاعاتی موجود (1) استفاده نمایید. بخشی از عنوان همایش را تایپ نموده (2) و سپس آیکون عناوین مشابه (3) را کلیک نمایید. در صورت وجود عنوان همایش در لیست، همایش مورد نظر را انتخاب نمایید.

|            |            |               | 0                | 0                                                                                 | للاغاتي موجود 🌀 ثبت همايش جديد                   | ت همایش.<br>مایش از بانک اط                        | میں خصار<br>تحاب ھە |
|------------|------------|---------------|------------------|-----------------------------------------------------------------------------------|--------------------------------------------------|----------------------------------------------------|---------------------|
| 3          |            | International |                  | 2                                                                                 |                                                  | طح همایش<br>نوع همایش<br>وان فارستی<br>عنوان لاتین | ست<br>ن<br>عنہ      |
|            | 101 332    |               | ر علمي           | راهنماي عناوين لاتين همايش هاي معتبر                                              |                                                  |                                                    | ×                   |
| تاريخ شروع | محل انتشار | نوع همایش     | سطح همايش        | عنوات لاتين                                                                       | عنوات فارسحي                                     |                                                    | شماره<br>همایش      |
| 1393.08.27 | تهران      | کنگره         | داخلي بين المللي | 8th Congress & 3th International Engineering<br>materials & Metallurgy Conference | ایش مشترك و سومین کنفرانس بین<br>چندست و مناورزی | هشتمین هما<br>المللی مواد م                        | 3                   |

| International Conference on Advances in Ma | terials and Processing Technologies 2009 (AMPT2009)                          |                        | وات فارسنی همایش<br>عنوات لاتین همایش  |
|--------------------------------------------|------------------------------------------------------------------------------|------------------------|----------------------------------------|
| نوع همایش کغراس 💌<br>کشور ماری 💌           | سطح همایش خارجی بین المللی    سطح همایش خارجی بین المللی    ۱۹۹۹             | انگلیسې<br>کوالالامیور | ریات اول<br>محل همایش                  |
| مرمان هماین، های تبت شده بدون شماره]]      | نارین میلادی شیروع همایش (۲۲۰۹٬۱۰٫۲۶<br>تاریخ میلادی بایان همایش (۲۲۰۹٬۱۰٫۲۹ | 11                     | ارین شروع همایش<br>تاریخ پایان همایش   |
| 3                                          | 2                                                                            | فابل تغيير             | ا باب و جکیده<br>4 افالیت<br>جعب تالید |

8- پس از کلیک بر روی آیکون ایجاد، مطابق شکل زیر، فرم خود به خود وارد قسمت اصلاح فعالیت موجود (1) شده و یک شماره مقاله (2) اختصاص می یابد. پنجرهای مطابق شکل زیر با عنوان تعریف همکاران (3) باز می شود، بر روی گزینه بله (4) کلیک نمایید.

| شماره مقاله ۲۸۱ عبوان فارسی                                                                    |
|------------------------------------------------------------------------------------------------|
| عنوان لاتين (EXPERIMENTAL INVESTIGATION OF BIMETALLIC TUBES                                    |
| alas clas                                                                                      |
| ریان مدیندی کا برج فلیت (به منه می کی دوران رویدو استدمی در ک<br>مرحله چلی دلاب شده کا گروه مل |
| نوع ارائه شماهی 🔽 حوره ما X سریف شکارات سرده پایان                                             |
| آبا مايل به ثبت همكارات فعاليت جديد هستيد؟ س <mark>ک (</mark> VO)                              |
|                                                                                                |

2

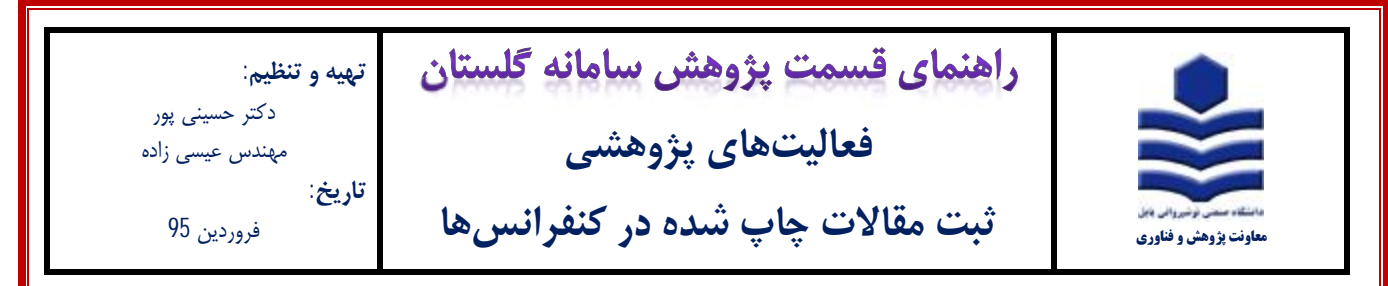

9- با کلیک بر روی گزینه بله، پنجره شکل زیر با عنوان تعریف همکاران باز می شود. همانطور که مشاهده می فرمایید فقط نام ثبت کننده در این قسمت آمده است. با کلیک بر روی تب تعریف همکار جدید (1) نسبت به افزودن مشخصات سایر همکاران مقاله اقدام نمایید.

| 90   |            |                 |                 |              |             |              |                   | ان فعاليتهاي يژوهشني | 🕑 نعریف همکارا             |
|------|------------|-----------------|-----------------|--------------|-------------|--------------|-------------------|----------------------|----------------------------|
|      |            |                 |                 |              |             | 1            | شماره فعاليت [١٩٢ | مذاته شان علمي 🗸     | نوع فعاليت بزوهشني         |
| 5    | VIDED IMEN | ITAL MARCHICAT  | TON OF RE       | METALLICTUR  | 66          |              |                   | 7                    | عنوات فارسخي<br>منابع الاد |
| 2    | APLINIPICI | 17%, INVL311091 | 152/14 S.2. 141 | PETREES. 100 | 62          |              |                   |                      | توريف شمكار جديد           |
|      |            |                 |                 |              |             |              |                   |                      |                            |
| ورشا | كروه آمو   | دانشكده         | تبت كننده       | توبسنده رابط | درصد همكاري | جندمين همكار | نام مجري يا همكار | نوع همکار            | عمليات                     |

10- در پنجره تعریف همکاران (شکل زیر)، ابتدا در قسمت نوع همکار (1) نسبت به انتخاب (هیات علمی دانشگاه، دانشجوی دانشگاه و غیره ) اقدام نمایید. چنانچه نوع همکار هیات علمی و یا دانشجوی دانشگاه میباشد، در قسمت نام خانوادگی (2) با تایپ قسمتی از نام خانوادگی میتوانید شخص مورد نظر را انتخاب نمایید. چنانچه نام خانوادگی استاد و یا دانشجو در لیست یافت نشد از طریق شماره استاد و یا دانشجویی (3) نسبت ثبت مشخصات آن اقدام نمایید. از اساتید محترم تقاضا میشود در تکمیل مشخصات همکاران مقاله به خصوص ترتیب نام افراد (4) و نویسنده رابط (5) دقت نمایند چرا که در محاسبه امتیاز مقاله تاثیر گذار است.

توجه: قسمت درصد همکاری (6) را خالی بگذارید. چناچه مقاله مستخرج از پایاننامه یا رساله دانشجو می باشد، حتماً گزینه مستخرج از تز (7) را فقط برای دانشجو بله انتخاب نمایید. پس از تکمیل اطلاعات بر روی آیکون ایجاد (8) کلیک نمایید.

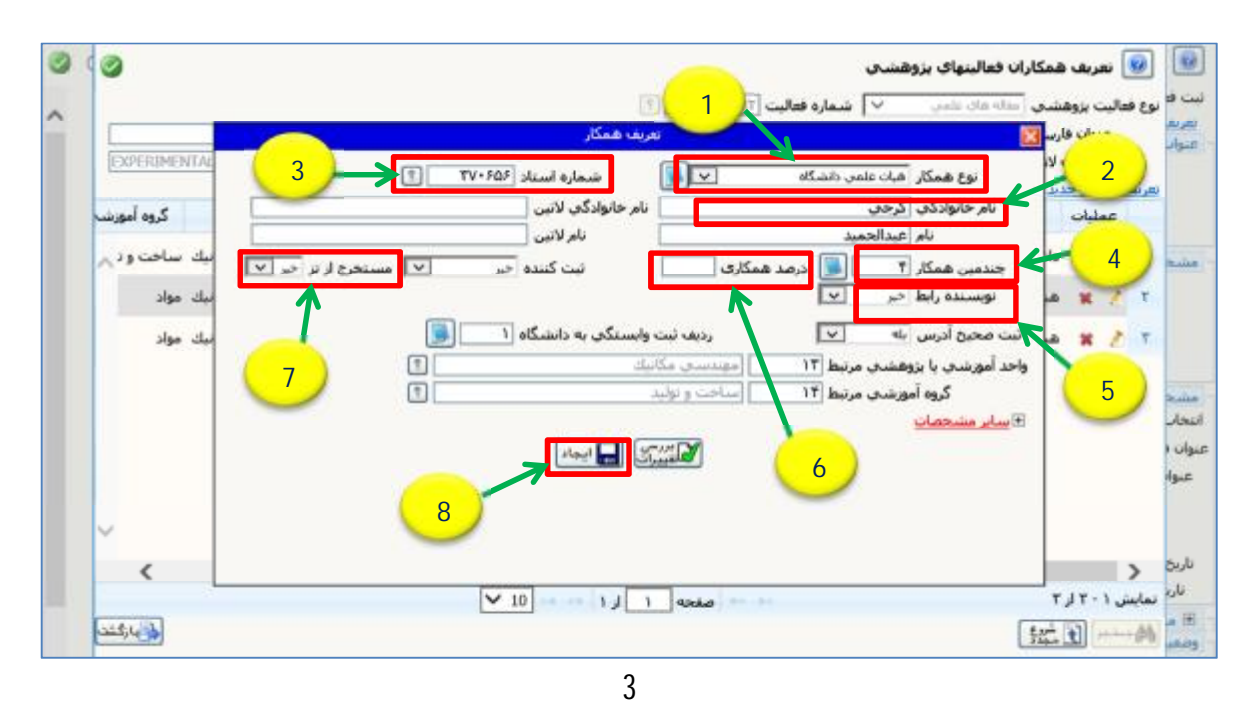

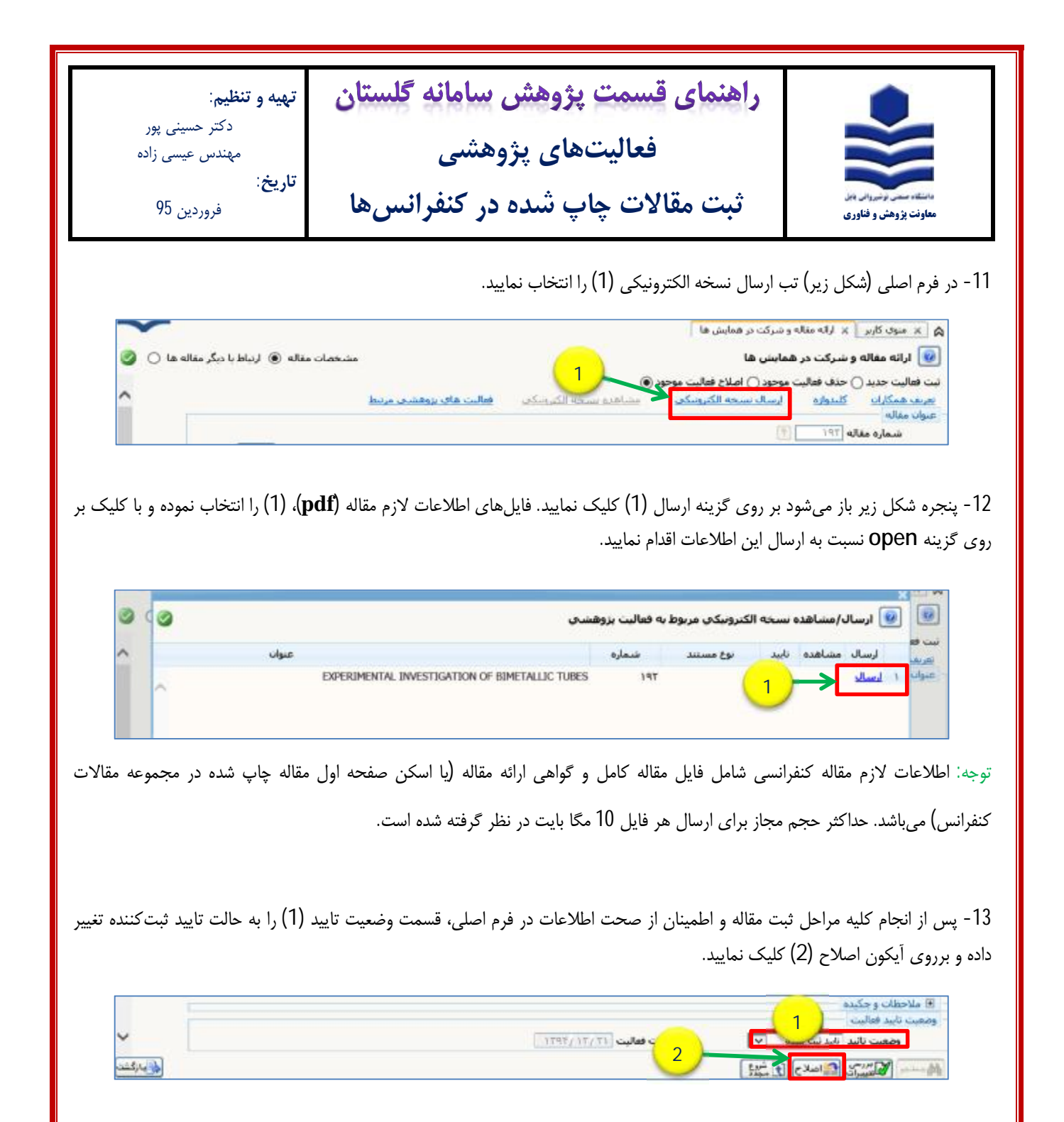

14- با کلیک برروی آیکون اصلاح پیغام زیر ظاهر می شود. به قسمت پیشخوان خدمت مراجعه نموده و با انتخاب گزینه تایید فعالیت پژوهشی، مقاله ثبت شده مورد نظر را جهت تایید به مدیر گروه ارسال نمایید (برای توضیحات بیشتر به فایل راهنمای تایید فعالیت پژوهشی مراجعه شود).

1- كد 3215-210 : فعاليت موردنظر در بيشخوان خدمت ثبت شد، جهت بيگيري اقدامات بعدي به بيشخوان خدمت مراجعه فرماييد